## Инструкция координатору по передачи ВКР с использование портала Государственной итоговой аттестации (ГИА)

#### 1. Вход на портал Государственной итоговой аттестации (ГИА)

Вход на портал Государственной итоговой аттестации (ГИА) осуществляется по адресу https://sfa.spbstu.ru.

Работа на портале разрешена только авторизованным пользователям. Чтобы войти в систему, следует нажать кнопку «Вход».

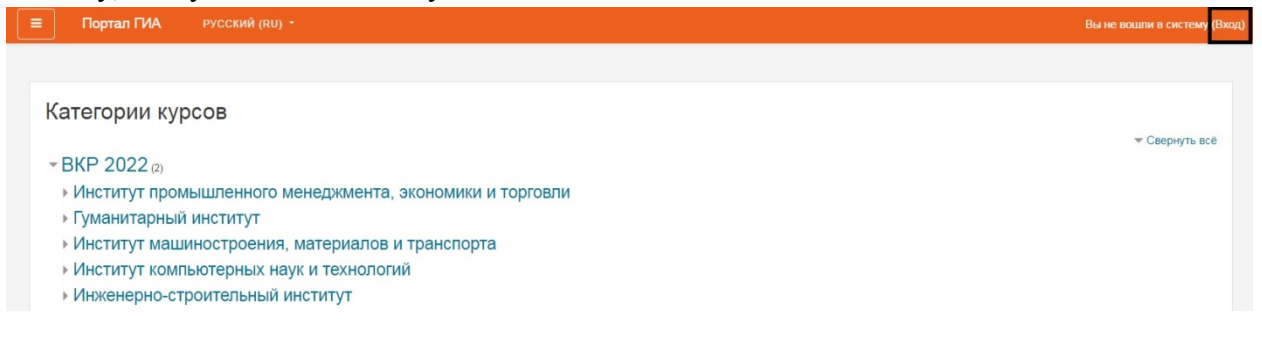

Необходимо выбрать вариант входа по Единой записи СПбПУ

Портал государственной итоговой аттестации

| Вход:                       | Вход по паролю                                       |  |
|-----------------------------|------------------------------------------------------|--|
|                             | Логин / адрес электронной почты                      |  |
| Вход по единой записи спыту | Пароль                                               |  |
| Как получить пароль?        | для слушателей курсов и сотрудникое<br>СПбПУ без ЕСА |  |
|                             | Вход                                                 |  |

Далее необходимо ввести логин и пароль.

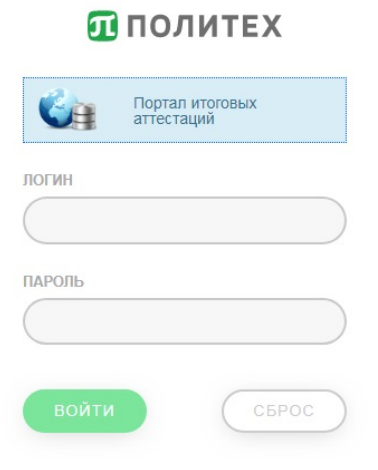

#### 2. Действия студента

После входа на портал, за 6 дней до защиты выпускной квалификационной работы, студент загружает:

- полную электронную версию ВКР (без подписей на титульном листе);
- задание на ВКР (без подписей);
- для ВКР с изъятием: электронную версию ВКР с изъятием разделов (только для ВКР с изъятием) –ВКР с изъятием это работы, содержащие производственные, технические, экономические, организационные и другие сведения, в том числе о результатах интеллектуальной деятельности в научно-технической сфере, которые имеют действительную или потенциальную коммерческую ценность в силу неизвестности их третьим лицам;
- электронную версию служебной записки от подразделения, подписанной проректором по образовательной деятельности, разрешающей размещение ВКР с изъятием разделов, содержащих указанные выше сведения, – только при передаче ВКР с изъятием разделов.
- заполняет форму Сведения по ВКР для ИБК.

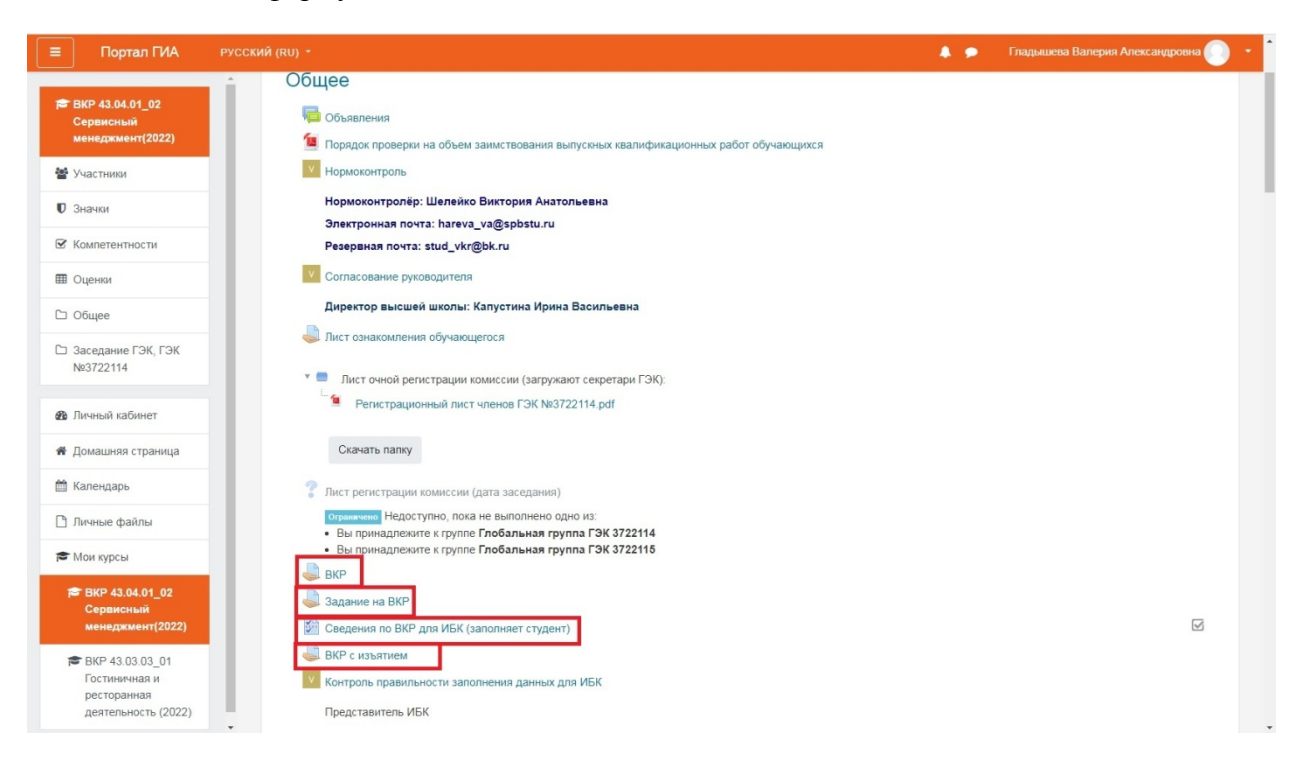

### 3. Действия координатора

Координатору необходимо проверить правильность внесенных студентом данных в пункте Сведения для ВКР для ИБК (заполняет студент) и поставить отметку Данные корректны в пункте Контроль правильности заполнения данных для ИБК.

| ?  | Лист регистрации комиссии (дата заседания)                                                                                                    |                          |
|----|----------------------------------------------------------------------------------------------------|--------------------------|
|    | ограничено Недоступно, пока не выполнено одно из:<br>• Вы принадлежите к группе Глобальная группа ГЗ<br>• Вы принадлежите к группе Глобальная группа ГЗ | ЭК 3722114<br>ЭК 3722115 |
|    | ВКР                                                                                                    |                          |
|    | Задание на ВКР                                                                                                    |                          |
| ý. | Сведения по ВКР для ИБК (заполняет студент)                                                                                                    |                          |
|    | ВКР с изъятием                                                                                                    | _                        |
| V  | Контроль правильности заполнения данных для ИБН                                                                                                    | <b>(</b>                 |
|    |                                                                                                    |                          |

Представитель ИБК

#### 3.1. Проверка сведений по ВКР для ИБК

Необходимо перейти в пункт **Проверка сведений по ВКР** для ИБК, нажать **Просмотр** всех ответов и выбрать вкладку Список ответов. Перед вами будет перечень всех студентов, заполнивших данные для ИБК, прикрепленных к определенному профилю.

| Расширенные настройки     | Вопросы     | Отзыв | Предпросмотр | Просмотр всех ответов | Не сдавшие ответы |
|---------------------------|-------------|-------|--------------|-----------------------|-------------------|
| Сводка Список ответов     |             |       |              |                       |                   |
| Индивидуальные ответы :   | Все участні | ики   |              |                       |                   |
| Тестоедова Наталья Конста | антиновна   |       |              |                       |                   |
| Мустафина Алиса Валерье   | вна         |       |              |                       |                   |
| Клепиковский Руслан Влад  | имирович    |       |              |                       |                   |
| Анисимов Антон Юрьевич    |             |       |              |                       |                   |
| Попова Юлия Ивановна      |             |       |              |                       |                   |
| Понтелеенко Дарья Юрьев   | на          |       |              |                       |                   |
| Плотникова Дарья Валерье  | вна         |       |              |                       |                   |
| Петрук Никита Максимович  |             |       |              |                       |                   |
| Степанова Валерия Михайл  | товна       |       |              |                       |                   |
| Багиян Марина Кареновна   |             |       |              |                       |                   |

#### 3.2.Проверка ответов

Для проверки правильности данных, введенных студентом, необходимо щелкнуть мышкой на ФИО респондента. После этого появится, заполненная студентом, анкета с данными для ИБК.

Сведения по ВКР для ИБК (заполняет студент)

| 1 * | Язык работы                                                                                                    |
|-----|----------------------------------------------------------------------------------------------------|
|     | русский 🗢 : русский                                                                                                    |
| 2 * | Название ВКР на английском языке                                                                                                    |
|     | Перевод названия на титульном листе, точно как в тексте ВКР                                                                                                    |
|     | Development of a set of measures to improve the programs of encouragement and stimulation of regular                                                                                                    |
| 3   | Научный консультант (если есть)                                                                                                    |
|     | Фамилия И. О. Пример: Иванов В. Е.                                                                                                    |
|     |                                                                                                    |
| 4 * | Ключевые слова на русском языке                                                                                                    |
|     | Укажите от 3 до 5 слов или словосочетаний, точно как в тексте ВКР.                                                                                                    |
|     | Приводятся в именительном падеже множественного числа или в единственном числе, если нет другой формы. Вводится по правилам<br>орфографии, через запятую. Например: методы оптимизации, язык программирования Python |
|     | программа лояльности, гостиничное предприятие, КРІ, совершенствование, эффективность программы                                                                                                    |
| 5 * | Ключевые слова на английском языке                                                                                                    |
|     | Вводится по правилам орфографии, через запятую, точно как в тексте ВКР.                                                                                                    |

# **3.3.** Порядок действий координаторов для обеспечения полноты и корректности данных, передаваемых в ИБК для размещения ВКР в ЭБ СПбПУ

- **3.3.1.** Все поля, помеченные \*, являются обязательными для заполнения и должны быть заполнены студентом.
- 3.3.2. Язык работы должен быть выбран из списка.
- **3.3.3.** Название работы на русском и английском языках должно быть указано в соответствии с правила орфографии: первое слово названия с заглавной буквы, остальные строчными буквами за исключением аббревиатур и названий (имен, организаций, программ и т.д.). <u>Названия работы не должно быть введено полностью заглавными буквами.</u>
- **3.3.4.** Введенное название ВКР должно соответствовать указанному на титульном листе работы.
- 3.3.5. Ключевые слова на русском и английском языках, включая первое в списке, пишутся <u>строчными (маленькими) буквами</u>, за исключением аббревиатур и названий (имен, организаций, программ и т.д.). <u>В конце списка ключевых слов</u> <u>точка не ставится</u>.
- **3.3.6.** Реферат должен соответствовать содержанию реферата в блоке Реферат ВКР, после списка ключевых слов. *Текст реферата должен заканчиваться точкой*. Если в ВКР отсутствует реферат на английском языке, то поле Реферат (на английском языке) не заполняется.
- 3.3.7. Режим доступа должен быть выбран из списка.
- 3.3.8. Тип ВКР, определяющий доступность полного текста, должен быть выбран из списка.
- **3.3.9.** При выборе варианта «ВКР с изъятием фрагментов текста» следует проверить наличие двух файлов ВКР: полного текста и текста с изъятием частей, содержащих имеющую коммерческую ценность сведения. Также должен быть приложен скан служебной записки, разрешающий размещение ВКР с изъятием фрагментов текста.
- **3.3.10.** В обязательном порядке должна быть указана дата подписания лицензионного договора студентом.

#### 3.5 Выставление оценки данные корректны/ не корректны

После проверки полноты и корректности данных, внесенных студентом, координатору необходимо вернутся во вкладку **Мои курсы** и выбрать тот курс, студенты из которого были им проверены.

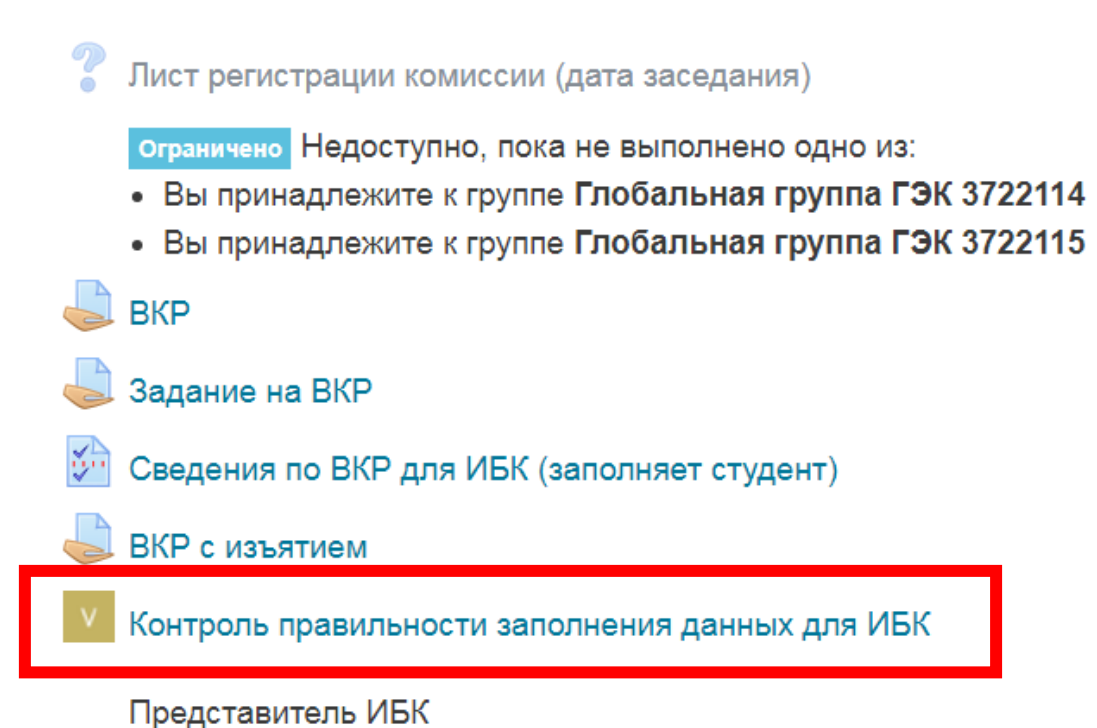

**3.5.1.** Появится полный перечень студентов, прикрепленных к выбранному курсу. В случаи корректности заполнения всех полей в пункте Сведения для ВКР для ИБК, ставится оценка Данные корректны.

| Представитель ИБК                | оти санолнения данных для т                                    |                                       |             |
|----------------------------------|----------------------------------------------------------------|---------------------------------------|-------------|
| Группы: Все участники            | <b>\$</b>                                                      |                                       |             |
| ΦΝΟ                              | Группа                                                         | Оценка                                | Комментарий |
| Шелейко Виктория<br>Анатольевна  | Глобальная группа ГЭК 3722114,Глобальная группа<br>ГЭК 3722115 | Выберите 💠                            |             |
| Воронова Ольга Владимировна      | Глобальная группа ГЭК 3722114,Глобальная группа<br>ГЭК 3722115 | Выберите   Выберите  Ланные корректны |             |
| Пирогова Оксана Евгеньевна       | Глобальная группа ГЭК 3722114,Глобальная группа<br>ГЭК 3722115 | Данные не корректны<br>высерите 🗢     |             |
| Хныкина Татьяна Семеновна        | Глобальная группа ГЭК 3722114,Глобальная группа<br>ГЭК 3722115 | Выберите 💠                            |             |
| Морозова Марина<br>Александровна | Глобальная группа ГЭК 3722114,Глобальная группа<br>ГЭК 3722115 | Выберите 🔶                            |             |
| С Десфонтейнес Лариса            | Глобальная группа ГЭК 3722114,Глобальная группа<br>ГЭК 3722115 | Выберите 💠                            |             |

**3.5.2.** В случаи не корректного заполнения всех полей в пункте Сведения для ВКР для ИБК, ставится оценка Данные не корректны.

#### Контроль правильности заполнения данных для ИБК

Представитель ИБК

| Группы:        | Все участники               | <b>\$</b>                                                      |                                                                  |             |
|----------------|-----------------------------|----------------------------------------------------------------|------------------------------------------------------------------|-------------|
| ΦИΟ            |                             | Группа                                                         | Оценка                                                           | Комментарий |
| ор I<br>Анатол | Целейко Виктория<br>ьевна   | Глобальная группа ГЭК 3722114,Глобальная группа<br>ГЭК 3722115 | Выберите 💠                                                       |             |
| 0              | Зоронова Ольга Владимировна | Глобальная группа ГЭК 3722114,Глобальная группа<br>ГЭК 3722115 | Выберите  Выберите           Выберите           Данные корректны |             |
| <b>8</b> r     | Іирогова Оксана Евгеньевна  | Глобальная группа ГЭК 3722114,Глобальная группа<br>ГЭК 3722115 | Данные не корректны<br>выоерите С                                |             |
| 0,             | Кныкина Татьяна Семеновна   | Глобальная группа ГЭК 3722114,Глобальная группа<br>ГЭК 3722115 | Выберите 💠                                                       |             |
| Алекса         | Лорозова Марина<br>ндровна  | Глобальная группа ГЭК 3722114,Глобальная группа<br>ГЭК 3722115 | Выберите 🗢                                                       |             |

После этого координатору необходимо связаться со студентом, для исправления, допущенных им ошибок, либо исправлять эти ошибки самому. Для этого необходимо щелкнуть мышкой на ФИО респондента, и в открывшемся окне в поле Управление нажать Зайти под именем

#### ВКР 43.04.01\_02 Сервисный менеджмент(2022-05-19 2022-06-30)

Личный кабинет / Мои курсы / ВКР 43.04.01\_02 Сервисный менеджмент(2022) / Участники / Тестоедова Наталья Константиновна

| Тестоедова Наталья Константино<br>Изображение пользователя Тестоедова Наталья Константиновна                                                                        | ОВНА 🗭 Сообщение 🛛 🖾 Добавить в список контактов                                              |
|----------------------------------------------------------------------------------------------------|-----------------------------------------------------------------------------------------------|
| Подробная информация о пользователе<br>Адрес электронной почты<br>testoedova.nk@edu.spbstu.ru                                                                       | Отчеты<br>Сегодняшние события<br>Все события<br>Краткий отчет<br>Полный отчет<br>Обзор оценок |
| Информация о курсах<br>Участник курсов<br>ВКР 43.04.01_02 Сервисный менеджмент(2022-05-19 2022-06-30)<br>ГИА 43.04.01_02 Сервисный менеджмент(2022)<br>ГИА Тестовый | Управление<br>Зайти под именем                                                                |
| Роли<br>Студент<br>Группа<br>3744301/00201                                                                                                    | Входы в систему<br>Последний доступ к курсу<br>Monday, 30 May 2022, 16:36 (226 дн. 22 час.)   |

۰

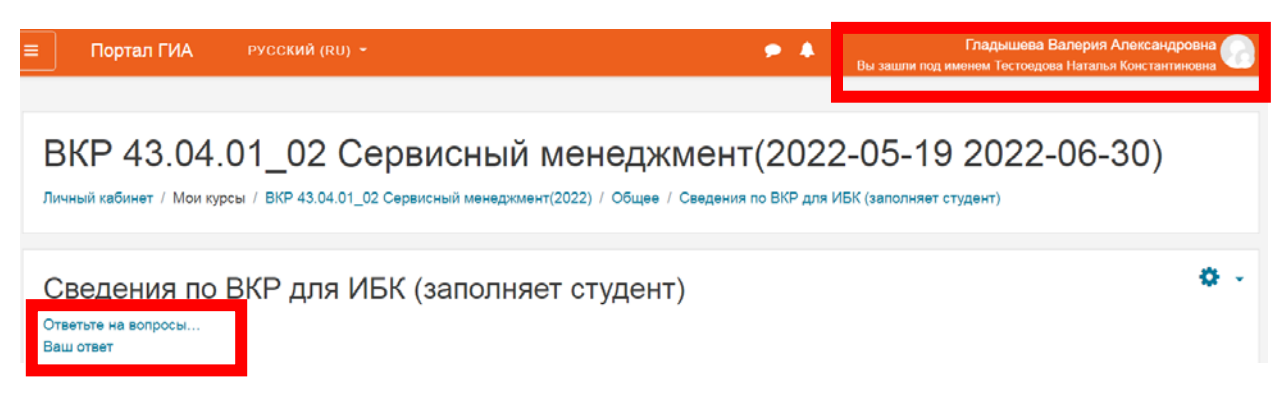

Для исправления допущенных ошибок студентов, необходимо нажать **Ответьте на вопросы...**, заполнить за него все поля без ошибок и **сохранить** исправления.

После этого необходимо вернуться в пункт Сведения для ВКР для ИБК и поставить оценку Данные корректны.

| Контроль правильности заполнения данных для ИБК |                              |                                                                |                                            | 0           |
|-------------------------------------------------|------------------------------|----------------------------------------------------------------|--------------------------------------------|-------------|
| руппы:                                          | Все участники                | \$                                                             |                                            |             |
| ΦΝΟ                                             |                              | Группа                                                         | Оценка                                     | Комментарий |
| Ц<br>Анатол                                     | Целейко Виктория<br>ъевна    | Глобальная группа ГЭК 3722114,Глобальная группа<br>ГЭК 3722115 | Выберите 💠                                 |             |
| <b>9</b> E                                      | Зоронова Ольга Владимировна  | Глобальная группа ГЭК 3722114,Глобальная группа<br>ГЭК 3722115 | Выберите ¢<br>Выберите<br>Ланные корректны |             |
| <b>9</b> r                                      | Іирогова Оксана Евгеньевна   | Глобальная группа ГЭК 3722114,Глобальная группа<br>ГЭК 3722115 | Данные не корректны<br>Выоерите ÷          |             |
| <b>A</b> ×                                      | (ныкина Татьяна Семеновна    | Глобальная группа ГЭК 3722114,Глобальная группа<br>ГЭК 3722115 | Выберите 🔶                                 |             |
| О N<br>Алекса                                   | Лорозова Марина<br>ндровна   | Глобальная группа ГЭК 3722114,Глобальная группа<br>ГЭК 3722115 | Выберите 💠                                 |             |
| Д<br>Григорь                                    | lесфонтейнес Лариса<br>ъевна | Глобальная группа ГЭК 3722114,Глобальная группа<br>ГЭК 3722115 | Выберите 🗢                                 |             |